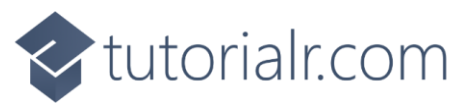

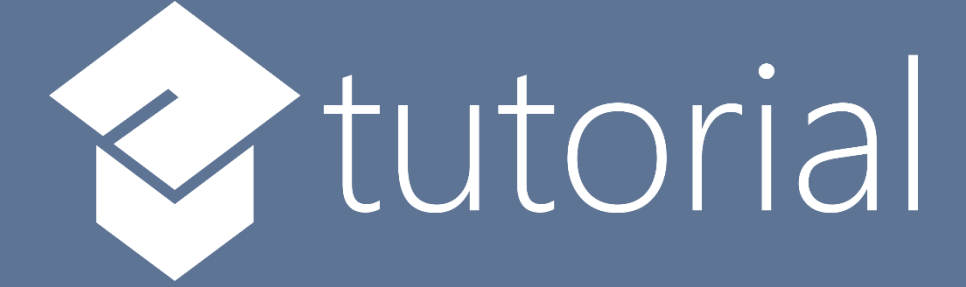

# Windows App SDK

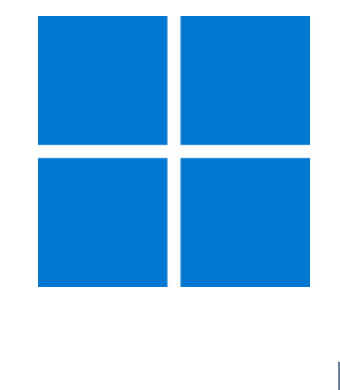

## **Command Bar**

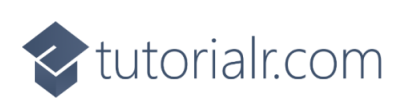

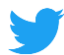

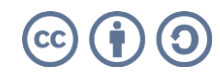

🔷 tutorialr.com

## **Command Bar**

**Command Bar** shows how you can use the **CommandBar** with the **Windows App SDK** allowing for a standard-looking interface to perform actions or access options within an Application.

## Step 1

Follow **Setup and Start** on how to get **Setup** and **Install** what you need for **Visual Studio 2022** and **Windows App SDK**.

In **Windows 11** choose **Start** and then find or search for **Visual Studio 2022** and then select it.

Once Visual Studio 2022 has started select Create a new project.

Then choose the **Blank App, Packages (WinUl in Desktop)** and then select **Next**.

After that in **Configure your new project** type in the **Project name** as *CommandBar*, then select a Location and then select **Create** to start a new **Solution**.

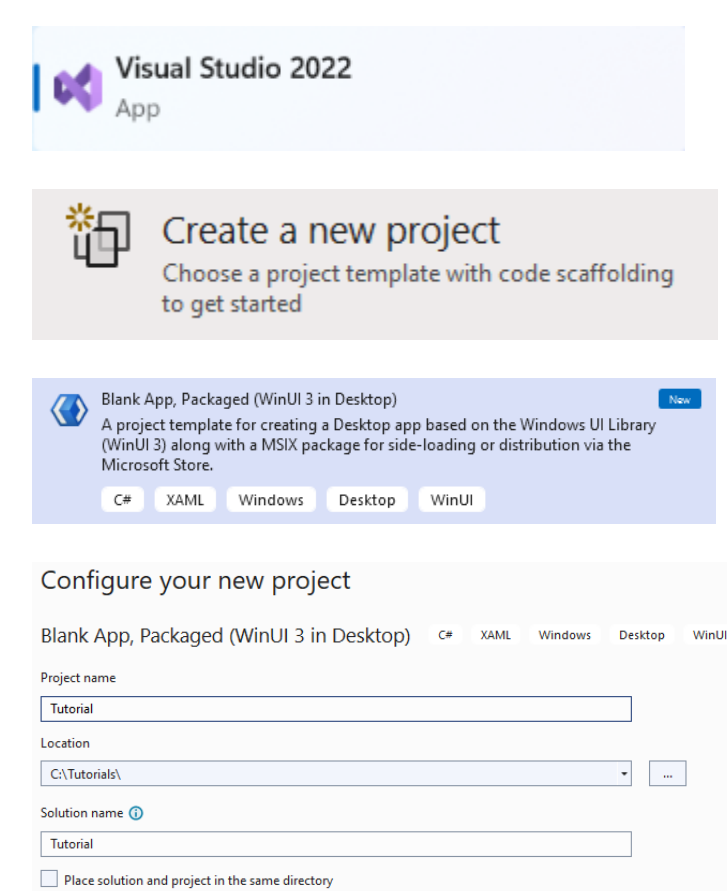

### Step 2

Within **Solution Explorer** for the **Solution** and double-click on **MainWindow.xaml** to see the **XAML** for the **Main Window**.

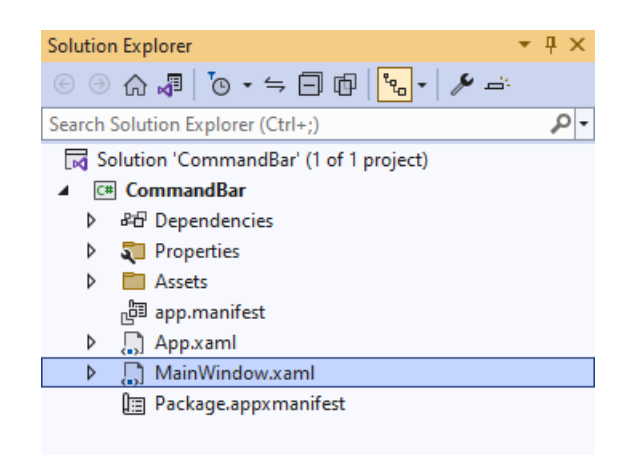

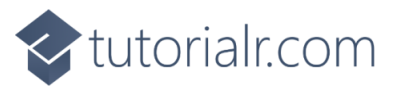

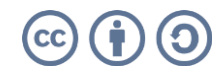

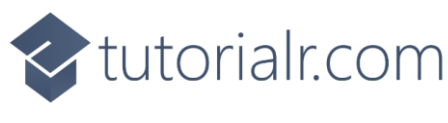

#### Step 3

In the **XAML** for **MainWindow.xaml** there be some **XAML** for a **StackPanel**, this should be **Removed** by removing the following:

```
<StackPanel Orientation="Horizontal"
HorizontalAlignment="Center" VerticalAlignment="Center">
<Button x:Name="myButton" Click="myButton_Click">Click Me</Button>
</StackPanel>
```

#### Step 4

While still in the XAML for MainWindow.xaml above </Window>, type in the following XAML:

```
<CommandBar IsOpen="True" IsSticky="True" VerticalAlignment="Bottom">
<CommandBar.SecondaryCommands>
<AppBarButton Name="Hide" Icon="Cancel"
Visibility="Collapsed" Label="Hide Other" Click="Toggle_Click"/>
</CommandBar.SecondaryCommands>
<AppBarButton Name="Toggle" Icon="Accept" AccessKey="T"
Label="Toggle Other" Click="Toggle_Click"/>
</CommandBar>
```

**CommandBar** is a **Control** that can contain **AppBarButton**, in this case one for *Toggle Other* which will be used to show or hide another **AppBarButton** for *Hide Other* in the **SecondaryCommands**, which are displayed under a **Menu** on the **CommandBar** indicated with ...

The **AppBarButton** for *Toggle Other* also has an **AccessKey** of *T* to it can be triggered with a **Click** or by pressing **Alt** and then **T** on the keyboard.

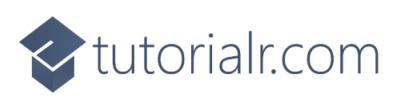

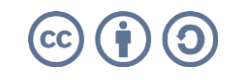

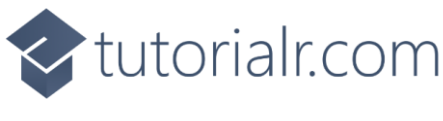

#### Step 5

Then, within **Solution Explorer** for the **Solution** select the arrow next to **MainWindow.xaml** then double-click on **MainWindow.xaml.cs** to see the **Code** for the **Main Window**.

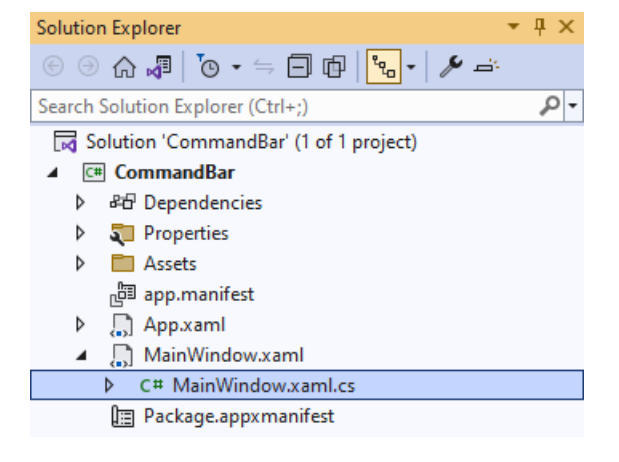

## Step 6

In the **Code** for **MainWindow.xaml.cs** there be a **Method** of **myButton\_Click(...)** this should be **Removed** by removing the following:

```
private void myButton_Click(object sender, RoutedEventArgs e)
{
    myButton.Content = "Clicked";
}
```

## Step 7

Once **myButton\_Click(...)** has been removed, below the end of **public MainWindow() { ... }** type in the following **Code**:

```
private void Toggle_Click(object sender, RoutedEventArgs e)
{
    if (Hide.Visibility == Visibility.Collapsed)
    {
        Hide.Visibility = Visibility.Visible;
    }
    else
    {
        Hide.Visibility = Visibility.Collapsed;
    }
}
```

The **Method** of **Toggle\_Click** will be triggered when the **AppBarButton** of *Toggle Other* or *Hide Other* is **Clicked** it can also be triggered by pressing **Alt** and then **T** on the keyboard. It will check the value of the **Visibility** of **AppBarButton** for **Hide**, if this is **Collapsed** or it is hidden, it will set it to **Visible** which will mean it can be seen, otherwise it will do the opposite and hide it to make it **Collapsed** again.

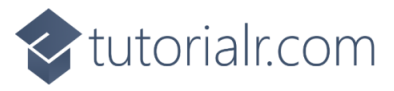

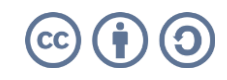

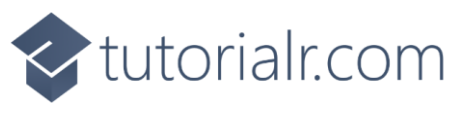

#### Step 8

That completes the **Windows App SDK** application. In **Visual Studio 2022** from the **Toolbar** select **CommandBar (Package)** to **Start** the application.

| CommandBar | (Package) | • |
|------------|-----------|---|
|------------|-----------|---|

#### Step 9

Once running you should see an **AppBarButton** with the Text *Toggle Other* along with ... which is where the **SecondaryCommands** for *Hide Other* would be displayed.

🔳 WinUl Desktop

> > > = = = = =

√ Toggle Other

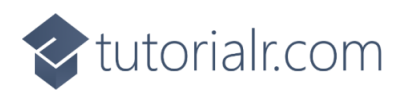

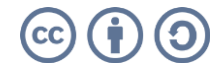

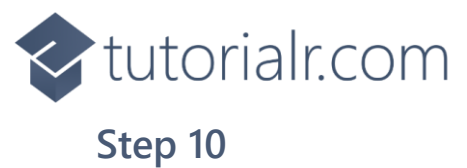

If you **Click** on the **AppBarButton** with the Text *Toggle Other* or press **Alt** and then **T** this will **Toggle** the **AppBarButton** of *Hide Other* when ... is **Clicked** you can also **Click** on *Hide Other* to hide itself.

🔳 WinUl Desktop

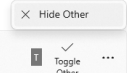

σ×

#### Step 11

To **Exit** the **Windows App SDK** application, select the **Close** button from the top right of the application as that concludes this **Tutorial** for **Windows App SDK** from <u>tutorialr.com</u>!

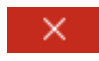

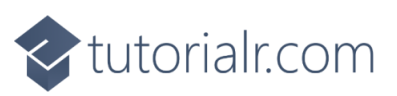

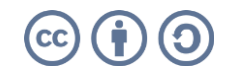